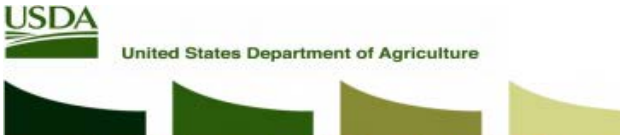

### **Agricultural Marketing Service**

## How to Register for an USDA eAuthentication Account for the ePACA Portal

Returning users - If you already have an ePACA account, go to the ePACA Portal

#### First time users - if you do not have an ePACA account, follow the steps to register:

Step 1. Please use the Google Chrome web browser when using the ePACA Portal. If you don't have Chrome on your computer, you can <u>download Chrome</u>.

Step 2. Get an eAuthentication account: In order to use the ePACA system, you will need to have a user ID and password in the USDA eAuthentication (eAuth) System

### Go to the <u>eAuth registration</u>

- Register for Your Account Level 1: follow the instructions to submit the required information (First/Last Name and email);
- You will receive an e-mail to activate your eAuth account. Once you've activated your eAuth account, you can login to the ePACA Portal with your username and password

New and current PACA license holders must have an USDA eAuthentication (eAuth) account to log in to the ePACA Portal. Register for an eAuth account by going to the eAuth registration page by clicking on the link in the "Online PACA Services" tab as shown. https://www.ams.usda.gov/rulesregulations/paca/epacaportal

| USDA  | eAuthenticatio       | AGRICULTURE                               |                 |     |
|-------|----------------------|-------------------------------------------|-----------------|-----|
| номе  | CREATE ACCOUNT       | MANAGE ACCOUNT ${\scriptstyle\checkmark}$ | HELP ~          |     |
|       |                      |                                           |                 |     |
| Ac    | count Regist         | tration 🕜                                 |                 |     |
| Wh    | at type of user a    | re you?                                   |                 |     |
| 0     | Customer             |                                           |                 |     |
| 0     | USDA Employee / Cont | tractor                                   |                 |     |
| 0     | Other Federal Employ | ee / Contractor                           |                 |     |
|       | Continue             |                                           |                 |     |
| USDA  | eAuthentication      | RICULTURE                                 |                 |     |
| HOME  | CREATE ACCOUNT       | MANAGE ACCOUNT ~ HELP                     | <b>~</b>        |     |
| c     | ustomer Accou        | nt Registration                           | 0               |     |
| P     | lease enter your ema | il address                                |                 |     |
| En    | nam mattress         |                                           |                 |     |
| i     | Submit               |                                           |                 |     |
| Quick | Links                | USDA-Employe                              | ee Links        | Ot  |
| Home  |                      | Local Registration                        | Authority (LRA) | Acc |

On the Account Registration page click on Customer.

On the next screen, enter your email address.

USDA

United States Department of Agriculture

# Agricultural Marketing Service

| USDA | eAuthentication                |
|------|--------------------------------|
|      | U.S. DEPARTMENT OF AGRICULTURE |

| Registration      | Email Sent 🕜                                             |
|-------------------|----------------------------------------------------------|
| We have sent an e | mail to the address listed below. Follow the link in the |
|                   |                                                          |
|                   |                                                          |
| Resend Email      | Use A Different Email                                    |
| Resend Email      | Use A Different Email                                    |

You will then be sent an email to the address you entered.

🛑 eAuth

### **Complete Account Registration**

Thanks for requesting a USDA eAuthentication account. Please click the link below or right-click on 'Continue Regii

**Continue Registration** 

The I also in the

### Please provide the information requested below to complete the registration of your account.

Please enter your complete name as provided on a government issued photo ID (no nicknames). First name Middle name (optional) Last name Suffix (optional) Your User ID Is Your Email Address User ID :

### Please set your password 🕜

Password must be at least 12 characters long and cannot be a commonly used password Pass hrov Show Password

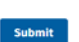

Go to the email you received and click on "Continue Registration".

In the newly opened window fill out your first, middle and last name. You must also enter a password which must be 12 characters long and not a commonly used password. Your user ID is your email address.

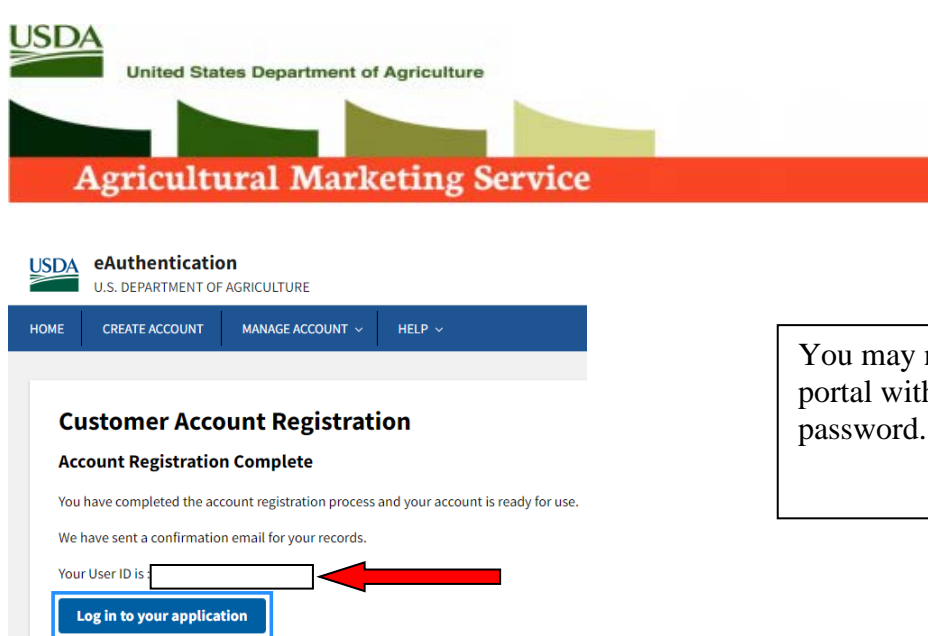

You may now log into the PACA portal with your user ID (email) and password.